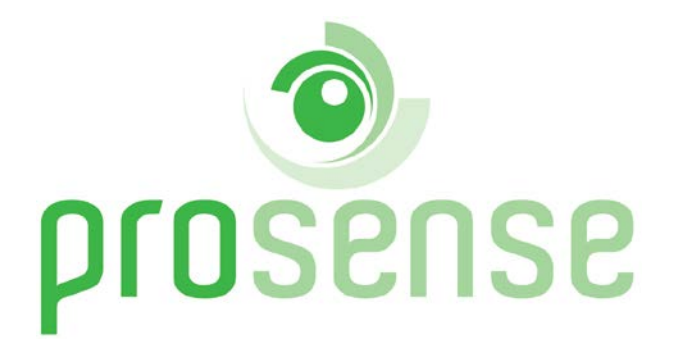

# PROSENSE S-DP4 Gas Control Panel User Manual

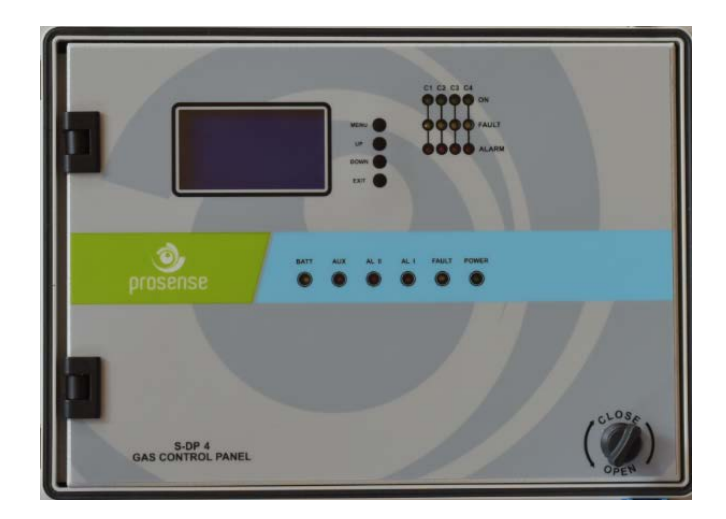

Prosense Teknoloji San. Ltd. Şti. Cumhuriyet Mah. Mermer sok. No:16 34876 Kartal/İstanbul Tel: (90) 216 306 77 88 Faks: (90)216 473 81 29 www.prosense.com.tr

### WARNING! READ THIS INSTRUCTION FIRST!

This manual must be carefully read by all persons who have or will have the responsibility for installing, using or servicing this product.

Like any equipment, this product will perform as designed only if installed, used and serviced in accordance with the manufacturer's instructions. Otherwise, it could fail to perform as designed and persons who rely on this product for their safety could suffer severe personal injury or death.

The warranties made by Prosense with respect to this product are voided if the product is not installed, used and serviced in accordance with the instructions in this user guide. Please protect yourself and other by following them.

### WARNING!

Inductive or capacitive loads like motors, ventilation, e.g. should not be directly connected to the panel. In such cases, auxiliary external relays should be use to drive these loads.

## Contents

| Introduction4                            |
|------------------------------------------|
| Technical Specifications5                |
| Panel Dimensions                         |
| Installation6                            |
| Functions9                               |
| LCD Screen:                              |
| Special States                           |
| Fault Status:                            |
| Overrange Status Screen:                 |
| Alarm Status:                            |
| Main Board and Connections               |
| Main Board Details:12                    |
| Backup Battery Connection13              |
| Main Power Connection                    |
| Detectors Connections14                  |
| Relay Outputs14                          |
| AUX Relay Output15                       |
| First Run15                              |
| Automatic Test15                         |
| Programming16                            |
| Setup Channel Parameters:                |
| Closing Unused Channels:                 |
| Relay Assignment:                        |
| Time and Language Settings:21            |
| Prosense Panel Monitor Software Option21 |
| What to Do In Case of Alarm              |
| Checking Alarm and Fault Functions21     |
| Controlling The Alarm Fault Functions22  |
| Declaration                              |
| Warranty Statement                       |

## Introduction

Prosense S-DP4 Control Panel is able to provide automatic gas concentration reading and protection against gas explosions. S-DP4 permanently transmits the gas concentration measurement from detectors to the control unit. Before the gas concentration in the atmosphere reaches the Lower Explosion Limit (LEL), the control panel is able to shut off a gas valve, cut off power and turn on an alarm via activating relays when correctly integrated to related control devices. Prosense S-DP4 Control panel can manage 4 gas detectors with 4-20 mA analogue signal output. S-DP4 Control panel can manage explosive-flammable and toxic gas detectors as well as oxygen detectors with direct connection to each detector via standard 4-20 mA output.

Prosense S-DP4 Control panel has two levels of alarm which are adjustable according to the measuring range and one fault alarm for the detection loop. Individual relays per function ensure remote controlled output. There are 4 relays on the panel. Two of them used as alarm relays and configured as ALARM-1 and ALARM-2. There is one FAULT relay and one AUX relay. The AUX relay can be defined as ALARM-1, ALARM-2 or ALARM-3. ALARM-3 is not a level based alarm but it is an alarm driven by digital input connected to another external device.

S-DP4 has 128x64 LCD screen on the front panel to show status of each detector. This LCD screen and menu keys allow user to set correct properties for each detector like gas concentrations by gas type, measurement unit, and range and alarm levels.

S-DP4 Gas Control Panel complies with IEC 60079-29-1:2016 standard requirements. Please refer to the certification label on the control panel to identify the type of certification that relates to the product supplied.

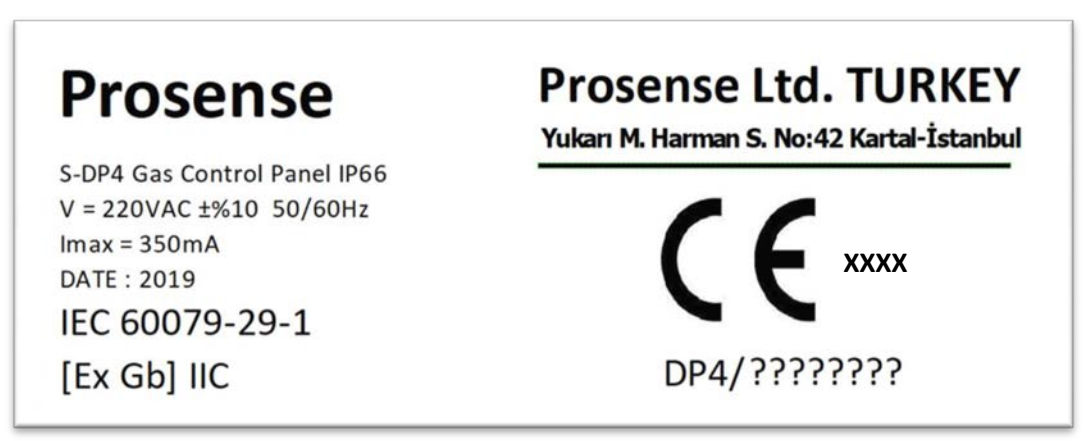

Diagram 1: Panel Label

The serial number of the product given with "DP4/??????" numbers.

# **Technical Specifications**

| Power Source        | 220 VAC ±10% 50/60 Hz                                      |
|---------------------|------------------------------------------------------------|
| Power Consumption   | 27 VDC/250 mA - 6.75 W max. (without connected detectors)  |
| Inputs (Internal)   | 4 Analogue 4-20 mA                                         |
| Relay outputs       | FAULT, ALARM1, ALARM2, AUX                                 |
| Contact ratings     | 3 A, 24 VDC                                                |
| Display             | Graphic LCD (128x64)                                       |
| LED indicators      | FAULT, ALARM1, ALARM2, AUX, BATT, POWER for overall status |
|                     | Power/On, Fault, Alarm LEDs for each detector channel      |
| Backup battery      | 12V 7A/h (Optional)                                        |
| Operating Temp.     | -10: +60 C <sup>0</sup>                                    |
| Humidity            | 15-95% non condensing                                      |
| Housing             | ABS IP66 (546 X 276 X 186 mm)                              |
| Weight              | 5.75 kg                                                    |
| Main power fuse     | 2 A                                                        |
| Backup battery fuse | 2 A                                                        |
| Warm-up time        | Up to 2 minutes                                            |
| Delay time          | Panel can recognize any special state in 2 minutes         |
| Special States      | Fault (Fault Relay de-energised)                           |
| Special States      | Overrange (Alarm Relay(s) energised)                       |
| EMC conformity      | EN 61326-1 Group-1 Class-A                                 |
| IEC conformity      | IEC 60079-29-1:2016                                        |
| Program release     | V3.02                                                      |
| Special condition   | Do NOT install in hazardous area                           |

Table 1: Technical specifications

### **Panel Dimensions**

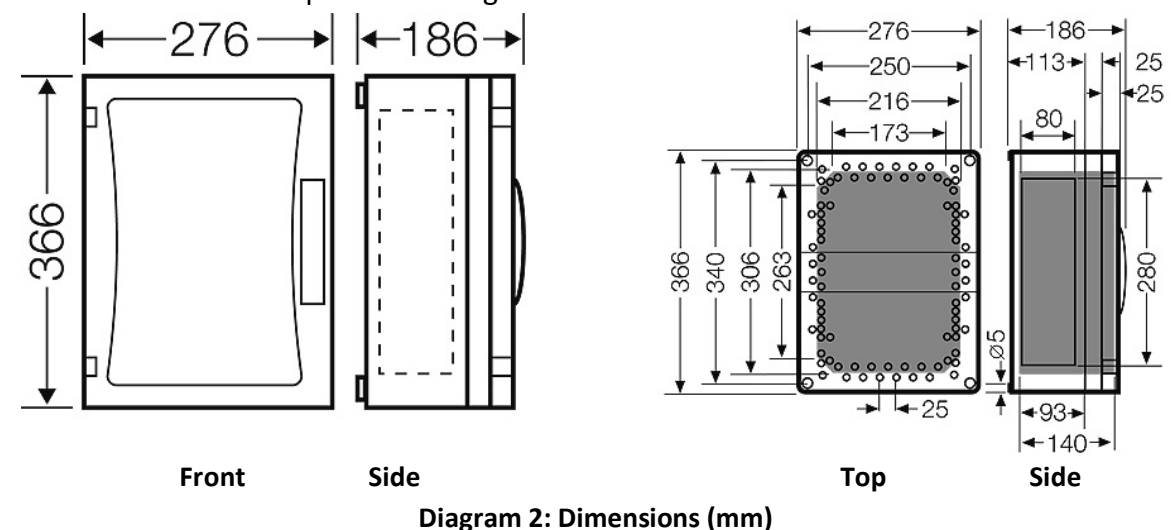

Panel dimensions are explained in Diagram 2:

### Installation

The S-DP4 control panel box should never be placed in an explosive atmosphere and should be readily accessible. It is necessary to drill holes for cable glands either on the top or bottom of the control unit, depending on which side the electric cables are running in. Please unscrew and remove the electronic parts before drilling to avoid any accidentally damaging. S-DP4 control panel should not be placed nearby high voltage cables or power cable, coaxial cables or transmitters, welding stations or frequency regulators. The S-DP4 panel box produced based on IP66 standard specifications. Always use prepared screw holes to mount it and do not pierce panel from any other side. Always use suitable cable glands to make cable entries. There is a plastic cover to protect panel from outer shells, water and dust. To reach to panel, you need to open plastic cover via pressing both sides of the latches on the front. If panel ordered with keys the lock key is necessary to open plastic cover.

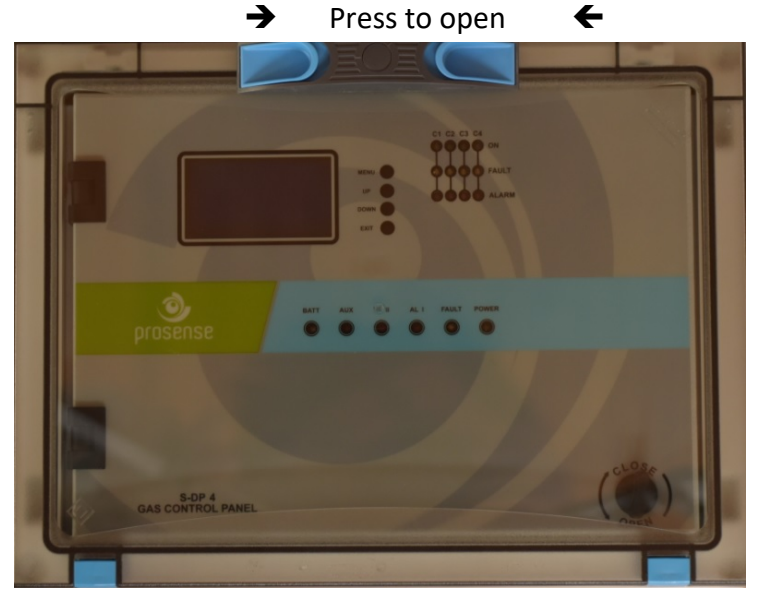

**Diagram 3: Front cover** 

If panel ordered with keys a key needed to open plastic cover.

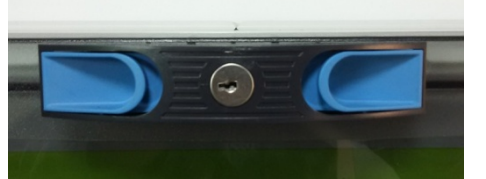

Diagram 4: Front cover with key

In order to make panel connection, you need to open the front cover using the handle at right bottom side of front panel. The key works clockwise and vice versa.

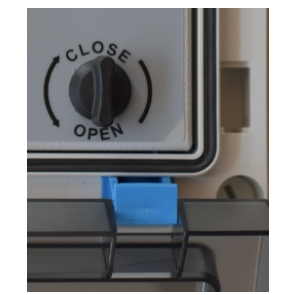

Diagram 5: Panel door handle

S-DP4 panel has 4 plastic screws keeping panel door in place in front of panel. Use a flat screwdriver to lose them and remove the panel door assembly. Please take care and remove the connectors on the electronic card while removing the cover. Fix the panel on to the wall via using 4 screw holes in each corner after removing the front cover. M4 screws are suitable to fix the panel body to the wall. Once wall mounting completed reattached the front cover and tighten 4 plastic screws.

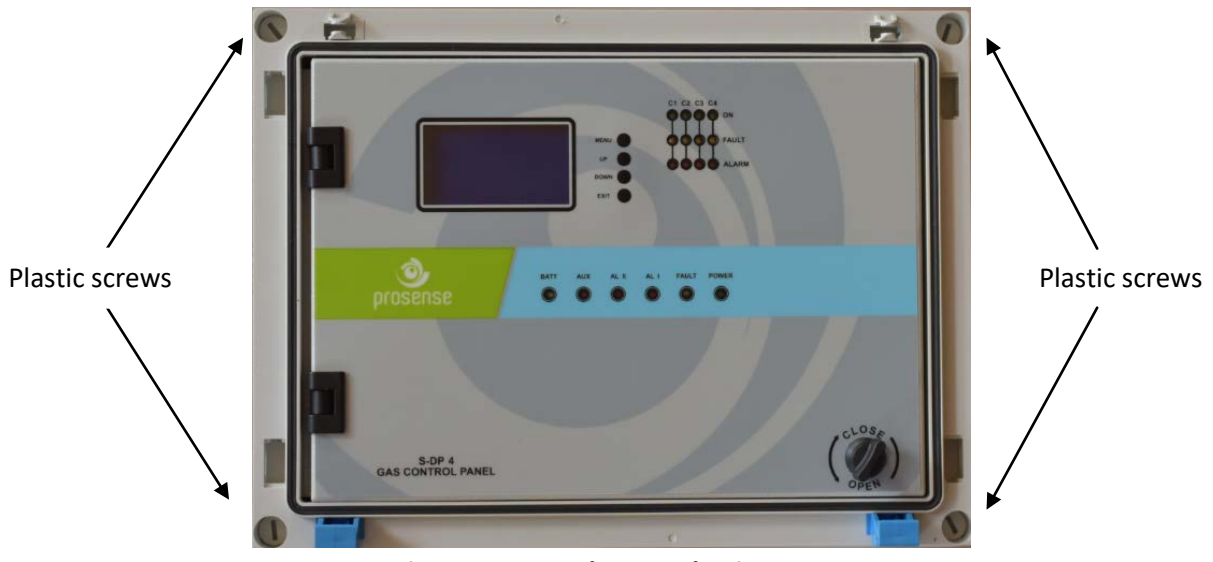

Diagram 6: Panel cover plastic screw

To prepare cable entries, remove plastic cover from top or bottom on the panel. Then drill the holes for cable entry and install cable glands to the holes you made it. Make sure you are using an adequate IP66 rate cable gland to assure the box ingress protection is not compromised. The panel box is modular and can be used with different assemblies. Prosense recommends having cable entries from the lower side. Electronic board is located in the front cover of the panel. The power supply is located at the back of panel box. The power must be connected to this power supply. If the installation requires the connection to a backup battery, place the battery to lover right side of the panel inside.

Backup battery connectors and fuse

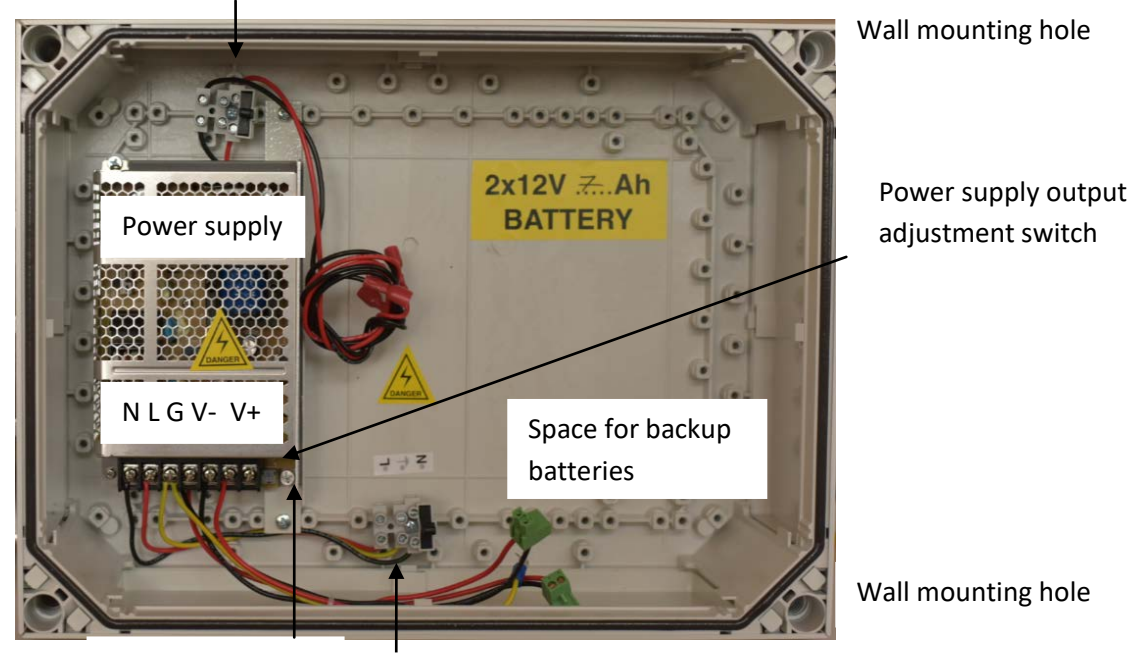

Wall mounting hole

Wall mounting hole

Power supply LED

Main power entry and fuse

**Diagram 7: Panel body** 

## Functions

The front panel has the following indicators as shown in Diagram 8:

| Sign  | Meaning                                         |
|-------|-------------------------------------------------|
| BATT  | Main Power lost, Battery in operation           |
| AUX   | AUX (assigned as ALARM1, ALARM2 or ALARM3*)     |
| AL1   | ALARM1                                          |
| AL2   | ALARM2                                          |
| FAULT | Fault condition in at least one of the detector |
| POWER | 220 VAC Operate                                 |
| ON    | Operation LED for each detector (8 green LEDs)  |
| FAULT | Fault LED for each detector (8 yellow LEDs)     |
| ALARM | ALARM LED for each detector (8 red LEDs)        |

\*Please see Relay Output section

#### Table 2: Front panel signs and meanings

There are four buttons nearby LCD screen to perform configuration and display the detector details. The key assignments given in Table 3 depending of the operation mode:

| Кеу  | Function For Configuration                   | Function For Display Operation                       |
|------|----------------------------------------------|------------------------------------------------------|
| MENU | Enter to panel configuration                 | OK - Select key                                      |
| UP   | Go to upper menu option during configuration | Go to the single channel details in normal operation |
| DOWN | Go to lower menu option during configuration | Page change on main screen                           |
| EXIT | Undo or exit from menu option                | Reset on main screen                                 |

**Table 3: Panel buttons and functions** 

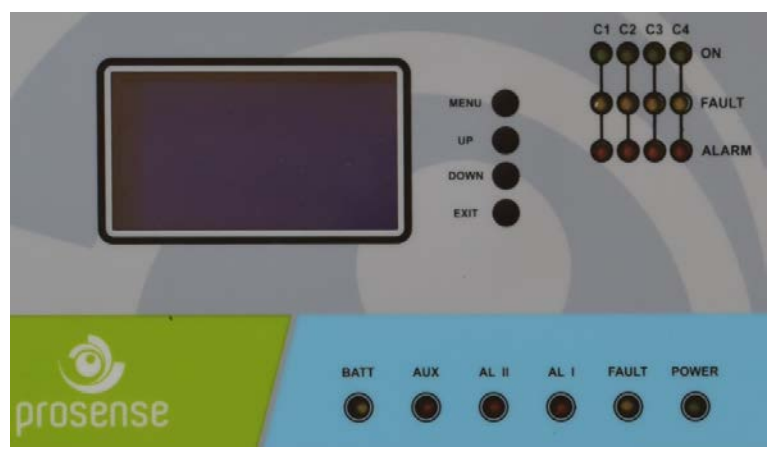

Diagram 8: Front panel signs LCD and LEDs

S-DP4 Panel has LEDs formed in 8 columns and three rows. LEDs are grouped per channels and each channel has ON, FAULT and ALARM LEDs to show actual status of the detector. C1, C2, C3, C4 numbers used to identify channels and each column indicate the detector information as follows:

ON : Indicates detector on related channel is working and communicating to system
FAULT : Indicates detector on related channel is in fault condition or not communicating
ALARM: Indicate detector on related channel has reached specified threshold level

#### LCD Screen:

LCD screen shows time details and status of each detector connected to channels as shown in Diagram 9:

| DP4 4 KANAL            | PANEL          |
|------------------------|----------------|
| 1>DETECTR<br>2>DETECTR | 8 LEL          |
|                        | 0 LEL<br>0 LEL |
|                        |                |

#### Diagram 9: LCD screen

**Note**: Date and time information will be unavailable when RS485 module installed. The meaning of the signs used in LCD screen is given in table 4:

| Column | Sign sample | Meaning                                      |  |
|--------|-------------|----------------------------------------------|--|
| 1      | 1>          | Channel number                               |  |
| 2      | DETECTR     | Detector name (user can give any name)       |  |
| 3      | 17          | Gas level measured by detector               |  |
| 4      | LEL         | (LEL, VOL, PPM) measurement unit of detector |  |
| 5      | A1          | ALARM1 is active                             |  |
| 5      | A2          | ALARM2 is active                             |  |
| 5      | FLT         | FAULT status                                 |  |

#### Table 4: LCD screen details

If there is no detector connected to channel, LCD screen will show it as FLT and fault LED will be activated. That channel should be closed (deactivated) via using menu steps. The LCD screen brilliance is adjustable by blue potentiometer shown in Diagram 9.

### **Special States**

Panel can recognize any special state in 2 minutes. Special States are:

- Fault
- Overrange

Below messages will be shown on LCD and related visible alerts will be activated:

| Status    | Screen Output                             | LED Output | Relay Output             |
|-----------|-------------------------------------------|------------|--------------------------|
| Fault     | Fault status on related channel           | Fault LED  | Fault Relay de-energised |
| Overrange | "Range<" message shown on related channel | ALARM LEDs | Alarm Relay(s) energised |

#### Table 5: Special state and indications

### Fault Status:

The panel reports FAULT status in below cases:

- In case any of the detector connections lost
- In case any of the detector measurement level goes below minimum level
- In case any of the detector goes in to fault state
- In case any panel self-test result reports a fault

- In case panel main power lost and while panel is working with battery power
- In case panel main power supply fails

This status has been detected by panel when an input signal is below 3.5 mA and reported on LCD screen on related channel with "FLT" symbol. Panel will activate FAULT relay and LED in case of any fault. Panel also activate fault LED for related channel if the fault status detected on a detector channel.

Fault relay is normally energised, and it will be de-energised when any of the internal fault detection measures detects a fault. The Fault LED will be activated also when line power is lost and system runs with battery power. It is also possible to get an alarm when control panel totally loses the power.

#### **Overrange Status Screen:**

The panel also report overrange status in case any of the channels reported measurement higher than measurement range. This status has been detected by panel when an input signal is over range (> 20 mA) and reported on LCD screen on related channel with "**Range**<" symbol and measurement level fixed to 99LEL. The overrange condition is highest measurement level that panel can understand and overrange level is higher than alarm levels. The alarm LEDs and relays will be activated before panel reports overrange condition.

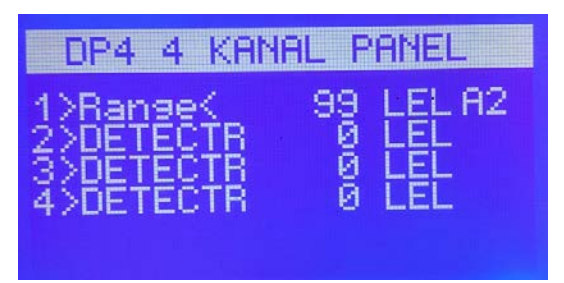

Diagram 10: Overrange status display

### Alarm Status:

The Panel will report Alarm status when gas level exceeds defined alarm levels on any of the detector channel. Panel has two adjustable measurement alarm levels. If any connected detector measurement reaches the given alarm threshold level, panel will activate related alarm relay and LED. Alarm-1 relay and LED will be activated in case any of the connected detector measurement reaches defined Alarm-1 threshold level. Panel will show "AL1" symbols for the related channel on LCD screen and also activate alarm LED on related channel. Alarm-2 relay and LED will be activated in case any of the connected detector measurement reaches defined Alarm-2 threshold level. Panel will show "AL2" symbol for the related channel on LCD screen and also activate alarm LED on related channel on LCD screen and also activate alarm LED on related channel. Alarm-1 and Alarm-2 relays and LEDs will be both active in case any of the connected detector reports Alarm-2 status.

## Main Board and Connections

S-DP4 Control panel has one integrated main board. All components and connections are located on main board.

### Main Board Details:

S-DP4 Control panel has all connections on main board.

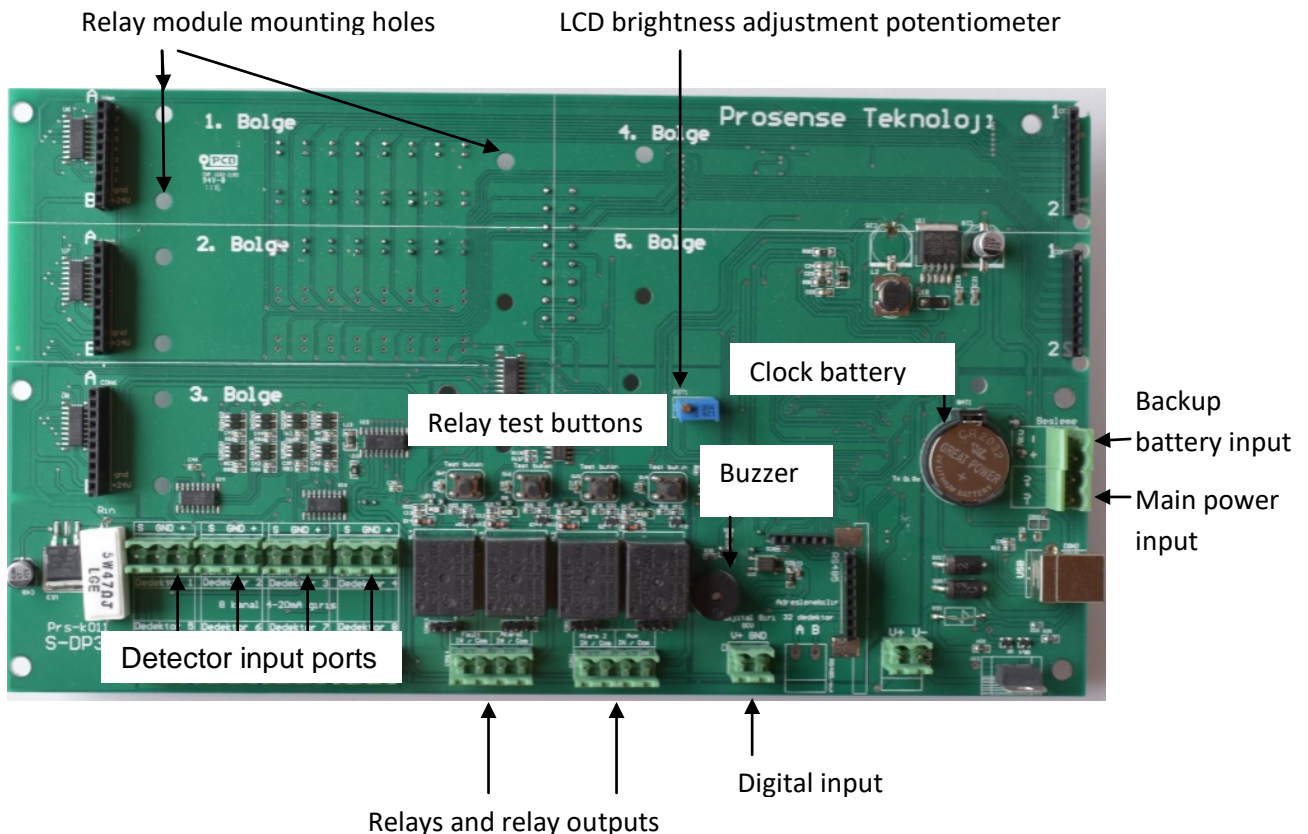

Diagram 11: Control panel main board

As shown in the picture, there is a 3V battery on the panel electronic board to keep data and time information. Battery lifetime is 3 years. It should be replaced when it is run off.

There are five sockets on the main board to install optional relay modules. Each relay module has 4 relays on it and each relay controlled by one detector. It is possible to take independent output from each detector with optional relay modules. The relay module install location should be used as follows:

- 1. Zone (1. Bölge): Not in use
- 2. Zone (2. Bölge): Fault
- 3. Zone (3. Bölge): Alarm 1
- 4. Zone (1. Bölge): Alarm 2
- 5. Zone (1. Bölge): Not in use

There are 4 cube relays on main board and relay outputs can be taken from the terminals on the bottom of relays. The relays are used for Fault, Alarm 1, Alarm 2 and Aux outputs. There are test buttons at the top of each relay that can help to generate artificial alarms for testing purposes.

S-DP4 Panel has a buzzer on the main board to generate sound alarms. A digital input port provided on main board that should be 24 VDC. To activate this input the AUX relay must be defined as Alarm-3 to work with digital input. Otherwise it does not provide any output.

The detector connections are located on left bottom side of the controller panel board.

**Not:** The electronic board may become hot when the panel is in alarm status for a long time.

### **Backup Battery Connection**

To continue operation in case of main power failure two backup batteries (12V 7Ah) must be serially connected to the system. Take extra care to connect the batteries with correct poles. The cables or main board can be damaged in case of mixing pins or making short circuits. Backup batteries must be connected as shown below.

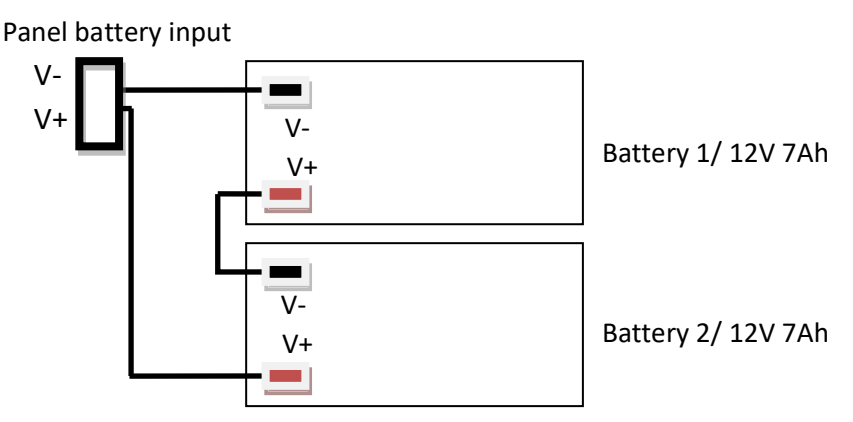

#### Diagram 12: Backup battery connection

#### Main Power Connection

Connection must be made three-wire 1.5mm<sup>2</sup> cross section cable to the main supply terminal entries and fixed by using cable fastener on the terminal. Make sure all the detectors connected properly before applying the power.

| Name | Туре   | Usage                                                                   |
|------|--------|-------------------------------------------------------------------------|
| L    | input  | Phase                                                                   |
| Gnd  | input  | Ground                                                                  |
| Ν    | input  | Neutral                                                                 |
| V+   | output | +24 VDC (Only for panel and detectors, do not use for any other device) |
| V-   | output | -VDC                                                                    |

| Table 6: Maiı | n power con | nection details |
|---------------|-------------|-----------------|
|---------------|-------------|-----------------|

### **Detectors Connections**

Panel can be connected and monitor 4 detectors with 4-20 mA output signal. V+, V-(GND) and S ports must be connected via using three-wire cable. Detector connections supply 24 VDC power to detector and read the output signal of detector from S port. Thus connections should be made correctly to do not cause any damage on the detectors. Detectors should be connected with three-wire 0.5 mm<sup>2</sup> cross section cable. Cable diameter will be increased while distance increase between the panel and detectors. Recommended cable types per distance are given in table 6:

| Cable size             | Cable type         | Cable resistance | Maximum Cable length (L) |
|------------------------|--------------------|------------------|--------------------------|
| (cross sectional area) | nearest equivalent | Ω/km             | Meters                   |
| 0.5 mm2                | 20 AWG             | 36.8 Ω/km        | 400                      |
| 1.0 mm2                | 17 AWG             | 19.5 Ω/km        | 750                      |
| 1.5 mm2                | 16 AWG             | 12.7 Ω/km        | 1000                     |
| 2.0 mm2                | 14 AWG             | 10.1 Ω/km        | 1250                     |
| 2.5 mm2                | 13 AWG             | 8.0 Ω/km         | 1500                     |

Table 7: Typical cable details and maximum distance for cabling

Detector connections should be made with 3 core cable and pin definitions are as follows:

| S | 4-20 mA signal |  |  |
|---|----------------|--|--|
| - | GND (V-)       |  |  |
| + | Supply (V+)    |  |  |
|   |                |  |  |

#### Table 8: Connection pin definitions

The panel is programmed as all channels in operation and connected to detectors. In case less than 8 detectors used the system will raise fault status for unused channels and overall panel status remain in fault status. In this case user should close (deactivate) unused channels via using configuration menu steps.

#### **Relay Outputs**

S-DP4 panel has four relay outputs which are ALARM1, ALARM2, FAULT and AUX. Relay connection ports are located right under the relays. Alarm relays are operating in latched mode. Hence the panel will wait user intervention to clear alarm status even conditions returned to normal. User should reset status via pressing Exit button to acknowledge any alarm. The active relays can also be monitored via related LEDs on the panel. Relay details and activation rules are given below:

**ALARM1:** This relay will be activated when any of the detectors in the system will exceed the programmed Alarm-1 level threshold. If there is oxygen detector used in the system, ALARM1 is also used as the low oxygen level alarm.

**ALARM2:** This relay will be activated when any of the detectors in the system will exceed the programmed Alarm-2 threshold level. If there is oxygen detector used in the system, ALARM2 is also used as the high oxygen level alarm.

**FAULT:** This relay will be activated when any of the detectors in fault status or any panel self test function fails. The Fault LED will be activated when line power lost and system runs with

battery power. The Fault relay is energised and it is possible to get an alarm when control panel totally lost the power

If needed user can obtain independent alarm and fault outputs from each detector via using optional relay module. Relay modules should be installed reserved zone sockets explained earlier. The relays are configured as NO (normally open) by default at factory. The relay configurations can be adjusted via putting jumpers under each relay. Relay will not provide output while jumpers are omitted or not installed. Relay connections pins are:

NC : Normally closed contact pin (Select by jumper under relay)

NO : Normally open pin (Select by jumper under relay)

COM : Common pin

**Note:** Relays should not be connected to high current or 220V AC loads. The relay outputs should be used as control signal and external relays should be used to drive such devices as relay on main board cannot handle high load.

### AUX Relay Output

Aux relay can be programmed from the main menu on the panel to match to ALARM1, ALARM2 or ALARM3. When ALARM1 is selected, AUX relay will operate simultaneously with ALARM1 relay of the system. When ALARM2 is selected, AUX relay will be active when ALARM2 relay activated. When ALARM3 is selected, AUX relay will be active by the digital input on the panel. In case of any alarm signal received from external device it will be shown in 5th line on LCD as digital alarm.

### First Run

Panel manufacturer (Prosense) and model (S-DP4) will be seen on LCD screen following the power-up. All LEDs on the panel and sounder device will be activated for 3 seconds. The user can recognize any malfunctioning LED on panel at this period. The Fault relay and LED will be activated during the warm-up period. The panel will start searching channels one by one and activate the channel power and fault LEDs. This operation may take two minutes. During this period, system will operate in standby mode until the detectors are warmed up. Instantaneous alarms will be turned off during the warm-up period.

Panel will activate status LEDs per channel depending of the detectors connected to each channel following search and warm-up time. Also status will be shown on LCD screen. If all of the detectors run smoothly, the Fault LED will turn off.

### Automatic Test

S-DP4 gas control panel simultaneously monitor all detectors connected to it. Panel should have power LED and connected detector Channel ON LEDs during normal operation. S-DP4 panel also runs internal component tests at the warm-up time and every 8 hours. The FAULT relay and LED will be activated in case any problem. Alarm and fault status can be monitored on the screen and via checking related detector LEDs.

## Programming

The panel is already programmed and ready for using when shipped. User should adjust the alarm settings via changing alarm levels for each channel depending on the detectors installed. Each channel parameters should be adjusted regarding related detector measurement unit and range. These adjustments can be done via using the keys nearby LCD. Each detector can also be named in the menu. The menu steps are given in Diagram 11.

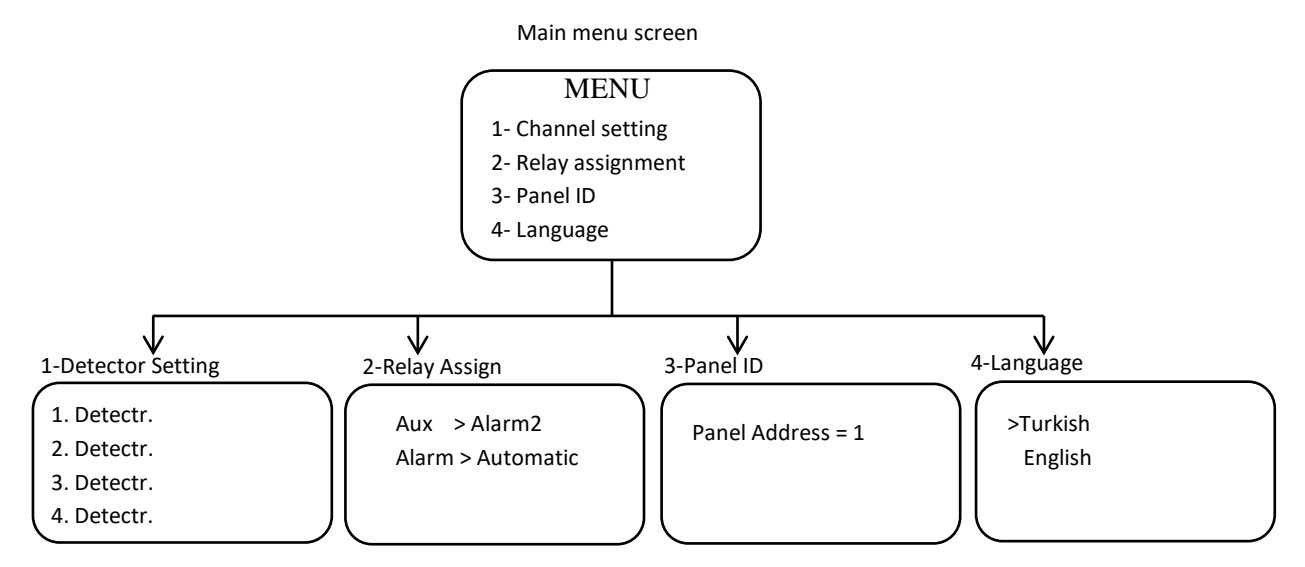

#### Diagram 13: Menu structure

S-DP4 control panel keeps data and time information to record alarm events in the internal log space. The alarm logs menu is not available when panel uses RS485 module to communicate to Prosense Panel Monitor software.

To activate configuration menu, press and hold the MENU button for a second. You can navigate between the menu items via using the UP and DOWN keys. Press MENU key again to enter submenu. You can EXIT from submenu or menu by pressing the EXIT button.

- 1. Channel setting
- 2. Time / Language settings
- 3. Relay assignment
- 4. Alarm logs

### Setup Channel Parameters:

To adjust channel parameter follow below steps.

1- Press Menu button for 2 seconds. The screen will display menu options:

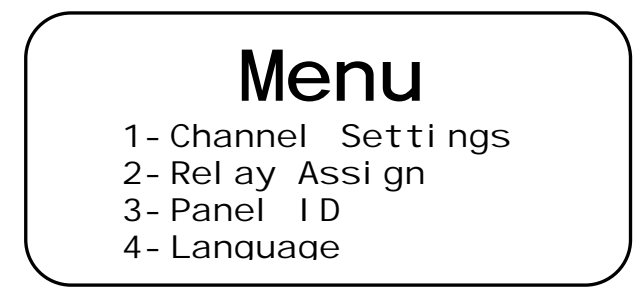

2- Select Channel setting via pressing the MENU button. Screen will list channels:

| 1. | Detector | Sel ect |  |
|----|----------|---------|--|
| 2. | Detectr  |         |  |
| 3. | Detectr  |         |  |
| 4. | Detectr  |         |  |
|    |          |         |  |

3- Move desired Channel from the list via using UP and DOWN buttons and press MENU button to select channel. A new menu will display with below options:

1. Detector 1-Range Assign 2-Alarm Levels 3-Define Name 4-Open

4- To adjust measurement range select "Range Assign" option. Screen will display default measurement settings:

1. Channel Measuring

Measure > LEL

You can change measurement type via pressing up and down buttons to select LEL, VOL, and PPM. Once selected press MENU button. Then screen will display Range options:

| 1. Ch | annel   | Measu   | ri ng |
|-------|---------|---------|-------|
| Mea   | isure > | > LEL   | 0     |
| Rar   | ige >   | > 0 - 5 |       |

You can select below values for range

For **LEL**: 0-50 or 0-100

For **VOL**: 0-5 or 0-25 or 0-30

For **PPM**: 0-10 or 0-20 or 0-30 or 0-50 or 0-100 or 0-200 or 0-250 or 0-300 or 0-400 or 0-500 or 0-1000 or 0-5000

Once selected press EXIT button to return Channel Settings menu.

5- To adjust alarm levels first you have to complete measurement range settings. Then move "Alarm levels" option on channel setting screen and select via pressing MENU button. Screen will display default alarm level settings:

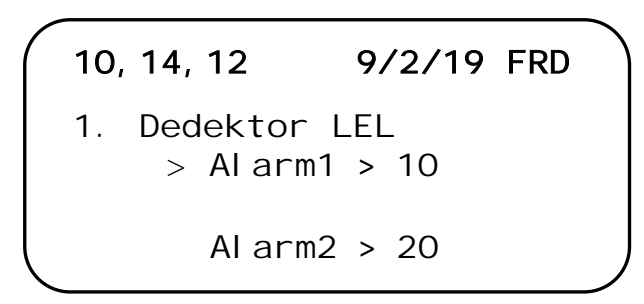

6- When press MENU button a cursor will be located under Alarm1 level. You can adjust alarm level via using UP and DOWN buttons.

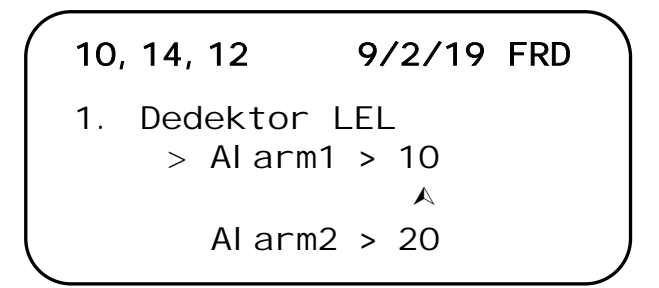

7- Then press EXIT button to release the cursor.

8- Then you can move Alarm2 via using UP or DOWN buttons.

9- Press MENU button again to activate cursor and adjust level using UP and DOWN buttons.

10- Once all completed press exit button to return the previous screen.

Alarm1 level cannot be higher than Alarm2 level. Hence it would be easier to adjust Alarm2 level first before adjusting Alarm1 level.

11- You can give a name to channel instead of default "Detectr". Move "Define Name" option on Channel Settings screen via UP and DOWN buttons and select via pressing MENU button. The screen will show default name and cursor:

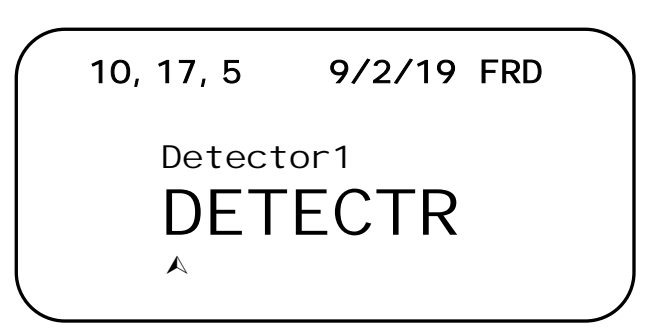

You can change each letter via using UP and DOWN buttons. Press MENU button to record and move to the next letter.

12- Once all completed press EXIT button to return main menu.

### **Closing Unused Channels:**

Unused channels should be deactivated if not all channels used on control panel. Otherwise unused channels and control panel will stay in fault status. To deactivate unused channel go to the Channel Settings menu via pressing the MENU button. Then move related channel via using UP and DOWN buttons and select channel with MENU button. You will see the below detailed settings menu:

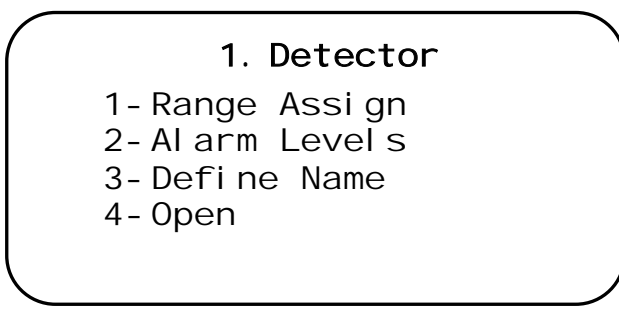

The fourth step on this menu pointing the actual status of the channel. "Open" means channel is active. To close this channel move to the option 4 on screen via UP and DOWN buttons then press MENU button to change status. It will be deactivated and shown like below:

Detector
Range Assign
Alarm Levels
Define Name
Close

### **Relay Assignment:**

The alarm relays work only in latched mode. Therefore, the relay will not be released and stay in active mode till manual intervention. Even after environment is cleaned following an alarm condition, the relay will stay active in latching mode. User should release them via pressing the EXIT button for 2 seconds. Pressing the EXIT button will reset and stop alarms temporarily. The control panel will perform measurement again when user released the EXIT button. If gas measurement is still higher than given threshold levels alarms will be activated again. To change relay assignment press MENU button on main screen and select "Relay Assign" option. The screen will display default working mode for all relays and assignment for AUX relay:

Rel ay Assi gn

Aux > Al arm2

Alarm > Latching

Press MENU button to change AUX relay assignment. A cursor will be activated on the screen and you can change assignment via using UP and DOWN buttons. Press EXIT button to save assignment and return the screen.

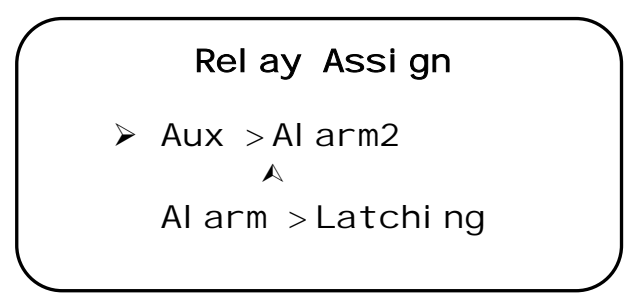

When AUX relay assigned to ALARM3, Digital Input port will be activated on the panel. In this case it will be shown as 9th line on LCD as "Digital Alarm" in case an alarm status received from external device:

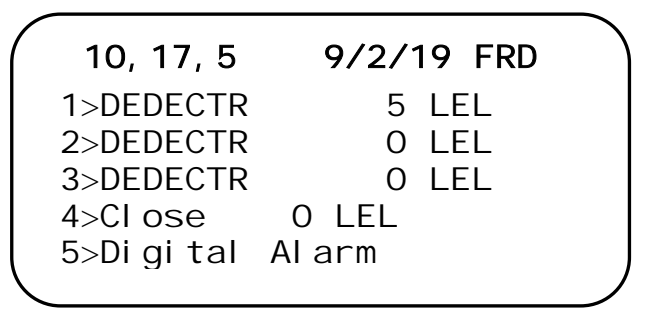

### Panel Address Assignment:

To enable RS485 communication panel ID should be set prior to start communication. Each panel located on same serial connection bus should have different ID. Panel ID can be set via using the LCD screen and menu buttons on panel itself. Please press Menu button on panel. The menu items will be shown as below:

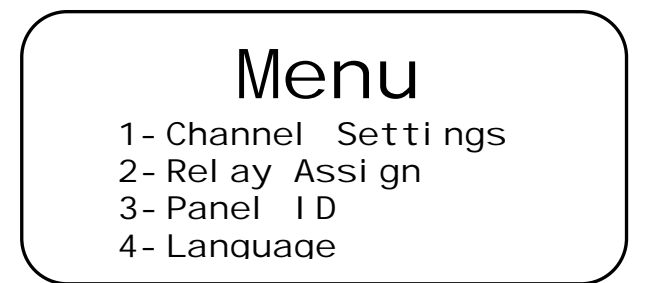

Please select item "3-Panel ID" via up and down buttons and press Menu button. The current address will be displayed in new screen:

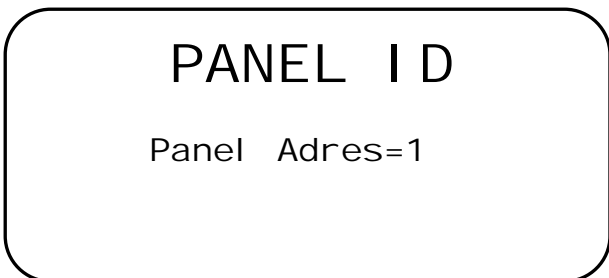

The default address is 1. Please change the address using up and down buttons. Press Exit button when you set up address to the desired number.

### Language Settings:

Press MENU button and select "Language Setting" step to change the language. A new menu will be displayed including time and language options:

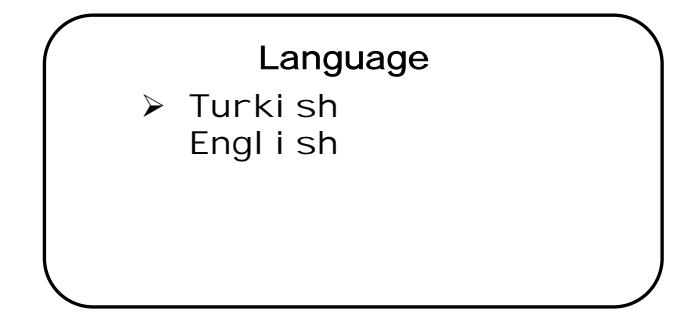

Use UP, DOWN and MENU buttons to select language (Only Turkish and English languages are). Once completed press EXIT button to return to settings screen.

## Prosense Panel Monitor Software Option

Prosense S-DP4 Control Panel has an optional RS485 module and connections on main board. Prosense S-DP4 Control panel with firmware version V3.02 can communicate to Prosense Panel Monitor Software control program via RS485 module. S-DP4 panel with V3.01 firmware version, needs hardware and firmware upgrade to enable RS485 module.

## What to Do In Case of Alarm

There are 3 independent LEDs for each detector as fault, alarm and power LEDs. In addition to them there are two alarms, one fault, one power and one battery LED used to monitor overall panel status. ALARM1 and ALARM2 LEDs will be activated and kept active when any of the detectors raised an alarm. The LEDs and related relay outputs will be active until detector changes the alarm status and alarms acknowledged by user.

### **Checking Alarm and Fault Functions**

The main board has 4 test buttons on top of each relay to generate false alarm and test relay function. Relay functions can be tested by pressing to test buttons after completing cabling. The relay will be activated while pressed the test button and deactivated when button released.

**Important:** Test buttons do not provide functionality to check that the control unit will actually react at a specific gas concentration. This can only be achieved by applying a calibration gas on the detector.

Please refer to the mandatory safety procedures (gas alarm) set forth by your safety manager in case of any alarm. Always keep calm and follow these instructions:

- 1. Put out all naked flames (including cigarettes, pipes, etc.)
- 2. Turn off all gas appliances.

- 3. Turn off the gas supply at the tap and/or on the gas bottle (in the case of LPG).
- 4. Do not switch electrical appliances, lamps or the gas detection control unit on or off.
- 5. Open all windows and doors to air the room.
- 6. Do not "reset" the control unit if it is in the same room.

If the gas concentration reading on the control unit does not fall below the level of alarm, and the reason for the gas leak is not immediately apparent and/or cannot be repaired, quit the premises and call the gas supplier and/or emergency services immediately to check the installations and to make the premises safe and to possibly carry out the necessary repairs. If the alarm stops and the reason for the alarm is identified and resolved (e.g. a kitchen burner lit off but in the open position) the gas supply may be re-opened after checking that all the gas appliances are off.

| PROBLEMS                 | POSSIBLE CAUSES          | <b>WHAT TO CHECK</b>                     |
|--------------------------|--------------------------|------------------------------------------|
|                          | Main power source is     |                                          |
| The display is not on    | OFF                      | Check the Main power connection          |
|                          |                          | Check the power supply. The green        |
|                          | Bad power supply.        | LED should be on                         |
|                          |                          | Check fuses on main power                |
|                          | Blown fuse(s).           | connection and replace if necessary.     |
|                          | No line power, System is |                                          |
| BATTERY LED is ON        | using Backup battery     | Check line power and related fuses       |
|                          | Power supply range is    | Adjust power supply output level via     |
|                          | below 27 V               | Phillips screwdriver                     |
|                          | The Detector             |                                          |
| sign shown on LCD scroon | connection is broken     | Chack the detector cables                |
| sign shown on LCD screen |                          | Life detector is working fine the output |
|                          |                          | il delector is working line the output   |
|                          | The detector output      | current might be getting low at          |
|                          | rine detector output     | control panel input. Adjust the zero     |
|                          |                          | level of the detector.                   |
|                          | I nere is no detector    | Close (deactivate) related channel via   |
|                          | connected to channel     | using menu steps                         |
|                          | Detector is faulty       | Check detector connected to channel      |
| ALARM1 and/or ALARM2     |                          | Close the manual valve on the gas        |
| and/or AUX LED is ON     | There is a gas leak.     | input pipe. Locate and repair the leak.  |
| ALARM1 and/or ALARM2     |                          |                                          |
| and/or AUX LED is ON and | The control panel has    |                                          |
| there is no gas leak     | false alarms             | Reset control panel                      |
|                          | Alarms might stuck due   | Press EXIT button for 5 seconds to       |
|                          | to previous gas leak     | reset the panel                          |

### Controlling the Alarm Fault Functions

Table 9: Problems and possible causes

Important: The date and time information will be unavailable once RS485 module installed.

## Declaration

| o Manu                                                                                                    | facturer Declaration of Conformity                                                                                              |  |  |  |
|----------------------------------------------------------------------------------------------------|----------------------------------------------------------------------------------------------------|--|--|--|
| prosense                                                                                                    | [[]                                                                                                    |  |  |  |
|                                                                                                    |                                                                                                    |  |  |  |
| Prosense Teknoloji San Ltd. Ști declares the DP Series products to be in accordance with the following                                                                                                    |                                                                                                    |  |  |  |
| Name and address of Manufacturer                                                                                                    | r: Prosense Teknoloji San Ltd Şti<br>Cumhuriyet Mah. Mermer Sok No:16<br>34876 - Kartal – İstanbul – Türkiye                    |  |  |  |
| Description of Devices: DP S<br>Designation: [EX C<br>Applied Harmonized international s<br>EN/IEC 60079-0:2018 Equipr                                                                                                    | Series Fixed Type Gas Control Panel<br><b>3b] IIC</b><br>standards:<br>ment – General requirements<br>of detectors for formable |  |  |  |
| gases<br>EN/IEC 50270:2015 Electromagnetic compatibility - Electrical apparatus for the detection and<br>measurement of combustible gases, toxic gases and oxygen<br>EN/IEC 50271:2018 Electrical apparatus for the detection and measurement of combustible<br>gases, toxic gases or oxygen - Requirements and tests for apparatus using software and/or digital<br>technologies |                                                                                                    |  |  |  |
| Applied European Directives:<br>2014/30/EU Electromagnetic<br>2014/35/EU Low Voltage (LV                                                                                                    | Compatibility (EMC)<br>D)                                                                                                    |  |  |  |
| Each DP Series gas control panel device which Production Quality Assurance procedures and Type<br>Examination procedures have been applied has been shown to conform to an approved Type and to the<br>applicable classification rules and essential principles before being supplied. This declaration is being<br>made on the basis of the following certificates:              |                                                                                                    |  |  |  |
| Quality Management Certificate:<br>Production Quality Assurance Certific<br>Type Examination Certificate:                                                                                                    | 18ISO0073<br>ate: ExVeritas 18PQAN0072<br>IEP 20 ATEX 0883 X                                                                    |  |  |  |
| Authorised Signatory: Fırat<br>Prod                                                                                                    | Celep Date: 10.08.2021<br>uction Manager                                                                                        |  |  |  |
|                                                                                                    | l llu                                                                                                    |  |  |  |
|                                                                                                    |                                                                                                    |  |  |  |

DOC-CE.04 Rev No:4.1 Rev Tarihi: 10.08.2021

## Warranty Statement

All products are designed and manufactured to the latest internationally recognized standards by Prosense Technology under a Quality Management system that is certified to ISO 9001. As such Prosense Technology warrants its products against defective parts and workmanship and will repair or (at its option) replace any instruments which are or may become defective under proper use within 12 months from date of commissioning by an approved Prosense Technology representative or 18 months from date of shipment from Prosense Technology, whichever is the sooner. This warranty does not cover disposable batteries or damage caused by accident, abuse, abnormal operating conditions or poisoning of sensor.

Defective goods must be returned to Prosense Technology premises accompanied by a detailed description of any issue. Where return of goods is not practicable Prosense Technology reserves the right to charge for any site attendance where any fault is not found with the equipment. Prosense Technology shall not be liable for any loss or damage whatsoever or howsoever occasioned which may be a direct or indirect result of the use or operation of the Contract Goods by the Buyer or any Party.

This warranty covers instrument and parts sold to the Buyer only by authorized distributors, dealers and representatives as appointed by Prosense Technology. The warranties set out in this clause are not pro rata, i.e. the initial warranty period is not extended by virtue of any works carried out there under.

In no event will Prosense Technology be liable for any incidental damages, consequential damages, special damages, punitive damages, statutory damages, indirect damages, loss of profits, loss of revenues, or loss of use, even if informed of the possibility of such damages. Prosense Technology's liability for any claims arising out of or related to this product will in no case exceed the order value. To the extent permitted by applicable law, these limitations and exclusions will apply regardless of whether liability arises from breach of contract, warranty, tort (including but not limited to negligence), by operation of law, or otherwise.